## Sokkia SRX Setup

## **Direct Connection Settings**

You must be using FieldGenius 2007 v3.1 or newer, or Evidence Recorder 4.1 or newer.

- 1. Turn on and level the instrument.
- 2. Confirm the Communication Parameters on the instrument:
  - a. Press the "Settings" button on the keypad to go into the Settings menu.
  - b. Press the "5 Comms" button on the touch screen (or press the "5" button on the keypad) to go into the Communication Settings screen.
  - c. Click on the "Comms setup" tab on the touch screen and select the following settings: Comms mode: RS232C (for cable) or Bluetooth (for wireless) Checksum: No Controller: 2Way+Remote
  - d. If you are using a cable connection, click on the "RS232C" tab on the touch screen, and select the following settings:

| Baudrate:  | 9600bps |
|------------|---------|
| Data bits: | 8 bits  |
| Parity:    | Not Set |
| Stop bit:  | 1 bit   |

e. If you are using a Bluetooth wireless connection, click on the "Bluetooth" tab on the touch screen, and select the following settings:

| Mode:           | Slave   |
|-----------------|---------|
| Link:           | (blank) |
| Authentication: | No      |
| Passkey:        | * * * * |

- f. Press the OK button on the touch screen (or press the "F4" button on the keypad) to go back to the Settings menu.
- g. Press the Back button on the touch screen (or press the "F4" button on the keypad) to go back to the measure screen.
- 3. On the data collector, start FieldGenius or Evidence Recorder, and start or open a project.
- 4. Press the Main Menu button | Settings | Instrument Selection | Total Station.

5. On the Model and Communication screen, Select Sokkia SRX and press Use Default Communication Settings. If you are using Bluetooth, select the appropriate COM port.

| Model and           | Communication         | n   |     |                                       |        | 123 😮 |
|---------------------|-----------------------|-----|-----|---------------------------------------|--------|-------|
| [ Total Station     |                       |     |     |                                       |        |       |
| Make Sok            | kia 🔻                 | Mod | lel | SRX                                   |        | -     |
| Status:             | Status: Not Connected |     |     |                                       |        |       |
| Connec              | Connect to Instrument |     |     | Use Default Communication<br>Settings |        |       |
| Port                | COM1                  | ▼   |     | Data Bits                             | 8      | -     |
| Baud Rate           | 9600                  | ◄   |     | Stop Bits                             | 1      | -     |
| Parity              | None                  | ▼   |     |                                       |        |       |
| <ul><li>✓</li></ul> | ОК                    |     | 2   | ٢                                     | Cancel |       |

6. Specify the EDM Settings and Prism Offsets you wish to use on the EDM Settings screen:

| EDM Settings       | 1 <sub>23</sub> 💡      |
|--------------------|------------------------|
| EDM Settings       | Prism Offsets (mm)     |
| Mode IR Fine       | Foresight 0.0          |
| Time Out(s) 10     | Backsight 0.0          |
| ☑ Use default time | RL 0.0                 |
| Minimum Om         | Set instrument         |
| Maximum 10000m     | Reflectorless Settings |
| Guide Light High 💌 | Std Dev                |
|                    |                        |
| 🖌 ок 🗶             | Cancel                 |

7. Specify the Multiset Tolerances you wish to use on the Tolerance Settings screen (FieldGenius only, this screen does not exist in Evidence Recorder):

| Measurement Tolerance           | 12 <sub>3</sub> 😯 |
|---------------------------------|-------------------|
| Horizontal Angle Tolerance (sec | )                 |
| 30.0                            |                   |
| Vertical Angle Tolerance (sec)  |                   |
| 30.0                            |                   |
| Distance Tolerance              |                   |
| 0.010m                          |                   |
|                                 |                   |
|                                 |                   |
| 🖋 ок                            | X Cancel          |

8. Specify the Search Settings you wish to use on the Search Settings screen:

| Search Sett       | tings                                     |   |         | 123 <b>(</b> |
|-------------------|-------------------------------------------|---|---------|--------------|
| Search Mod        | e RC-PR3                                  |   |         |              |
| [Search Wind      | low Range ——                              |   |         | 7            |
| Horizontal        | 30°00'00.0"                               |   | Manauwa |              |
| Vertical          | 30°00'00.0"                               |   | measure |              |
| ∟<br>∫Search Wind | low Center ——                             |   |         | _<br>_       |
| Horizontal        | rizontal 0°00'00.0"<br>rtical 90°00'00.0" |   | Manager |              |
| Vertical          |                                           |   | measure |              |
| L                 |                                           |   |         |              |
| <b>v</b>          | ок                                        | X | Cancel  |              |

9. There is nothing to set on the Radio Configuration screen.

| Radio Configuration                 | 1 <sub>23</sub> 😯 |
|-------------------------------------|-------------------|
| Connection<br>Direct ORC-2<br>Radio |                   |
| Channel                             |                   |
| 🖌 ок 🗶                              | Cancel            |

10. Go back to the Model and Communication screen, and press the "Connect to Instrument" button. If you successfully connect, you will see the Check Level screen.

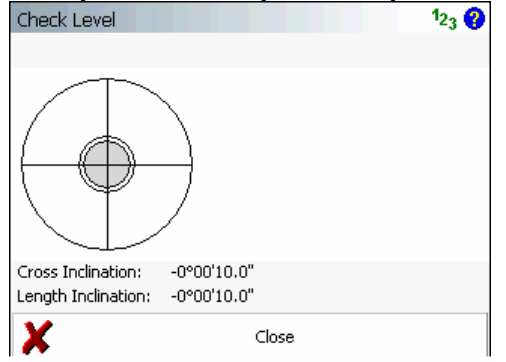

11. When you Close the Check Level screen, you will see the Model and Communication screen again, with a "Status: **Connected**" message.

| Model and     | Communication  |      |                      |                  | 123 💡  |
|---------------|----------------|------|----------------------|------------------|--------|
| [Total Static | on ———— n      |      |                      |                  |        |
| Make Sok      | kia 🔽          | Mode | SRX                  |                  | ◄      |
| Status:       | Connected      |      |                      |                  |        |
| Disconn       | ect Instrument |      | Jse Default (<br>Set | Communi<br>tings | cation |
| Port          | COM1           | ◄    | Data Bits            | 8                | ▼      |
| Baud Rate     | 9600           | ◄    | Stop Bits            | 1                | ▼      |
| Parity        | None           | ▼    |                      |                  |        |
| 1             | ОК             | 2    | ٢                    | Cancel           |        |

12. Have Fun!